# 9.2 Process NSLDS Request

**Purpose**: Use this document as a reference on how to run the NSLDS Request process using ctcLink.

#### Audience: Financial Aid staff

The National Student Loan Data System (NSLDS) is a centralized source for a student's federal financial aid history. Schools can request NSLDS data and incorporate key elements into the awarding and packaging routines. NSLDS data is sent to schools on the ISIR, on a financial aid history request, or based on a transfer- monitoring request. You can view NSLDS data loaded using the **NSLDS Inquiry** components, designed to match the NSLDS file structure.

This QRG demonstrates the three steps for processing a NSLDS request.

- Assign Checklist
- Validate Checklist
- Process NSLDS

You must have at least one of these local college managed security roles:

- ZC CC 3Cs User
- ZZ CC 3Cs User

If you need assistance with the above security roles, please contact your local college supervisor or IT Admin to request role access.

### **Process NSLDS Request**

Assigning Checklist

Please Note

The checklist assignment and Transfer Monitoring request must be run on the same day.

The subsequent processing requires a Monitor Start date that coincides with the checklist assign date.

Assign checklist using 3C engine for students requiring transfer monitoring. Begin by navigating to the Run 3C Engine page.

#### Navigation: NavBar > Navigator > Campus Community > 3C Engine > Run 3C Engine

- 1. The 3C Engine search page displays.
- 2. Enter a new or existing **Run Control ID**.
- 3. Select the **Add** or **Search button**.

| 3C Engine                              |
|----------------------------------------|
| Find an Existing Value Add a New Value |
| Run Control ID Assn_Chklist            |
| Add                                    |

- 4. The Run 3C Engine page displays.
- 5. On the 3C Engine Parameters, complete the following steps:
  - a. In the Process 3C's section, select **Population Selection** checkbox.
  - b. In the Event Selection section, select values from the following fields:
    - Academic Institution = Desired Institution.
    - Administrative Function = FINA.
    - **Event ID** = (Description) "I-Transfer Alert Process Compl" \*Note Event ID will differ between institutions.
- 6. In the Population Selection section, select values from the following drop-down menus:
  - **Selection Tool** = PS Query
  - **Query Name** = CTC\_FA\_SB\_PS\_NSLDS\_TM\_CHKL\_REQ

- 1 The query criteria is a student is not enrolled in Summer or Fall term, has a Federal Item Type in an offered status of greater than zero, and does not already have the checklist assigned.
  - OR CTC\_FA\_NSLDS\_TM\_CHKL\_REQ\_2

The query criteria is a student not enrolled for the prompted term, has a Federal Item Type in an offered status of greater than zero, and does not already have a checklist assigned.

7. Select the **Edit Prompts** link.

| 3C Engine Parameters Manage Duplicate Assignment                                                                                                    |                                                 |                           |
|----------------------------------------------------------------------------------------------------|-------------------------------------------------|---------------------------|
| Run Control ID Assn_Chklist                                                                                                    | Report Manager Process Monitor                  | Run                       |
| Process 3Cs                                                                                                    | Process Joint Records                           |                           |
| Population Selection                                                                                                    | No Joint Processing                             |                           |
| Trigger Table                                                                                                    | ○ Yes, all Joint IDs                            |                           |
| Mass Change                                                                                                    | ○ Yes, if match exists                          |                           |
| Event Selection                                                                                                    |                                                 |                           |
| Academic Institution WA220 Q Tacoma CC                                                                                                    |                                                 |                           |
| Administrative Function FINA Q Financial Air                                                                                                    | 4                                               |                           |
| Event ID EISETCO82                                                                                                    |                                                 |                           |
|                                                                                                    | nster Alert Process Compl Detail                |                           |
| Communication Key                                                                                                    |                                                 |                           |
|                                                                                                    |                                                 |                           |
| Checklist Code                                                                                                    |                                                 |                           |
|                                                                                                    |                                                 |                           |
| ETC062 NSLDS Transfer Monitoring                                                                                                    |                                                 |                           |
| ETC062 NSLDS Transfer Monitoring Checklist Item                                                                                                    |                                                 |                           |
| ETC062 NSLDS Transfer Monitoring Checklist Item 100 ETC062 NSLDS Transfer Monitoring                                                                                                    |                                                 |                           |
| ETC062 NSLDS Transfer Monitoring Checklist Item 100 ETC062 NSLDS Transfer Monitoring Comment Category                                                                                   |                                                 |                           |
| ETC062 NSLDS Transfer Monitoring Checklist Item 100 ETC062 NSLDS Transfer Monitoring Comment Category Population Selection                                                              |                                                 |                           |
| ETC062 NSLDS Transfer Monitoring  Checklist Item  100 ETC062 NSLDS Transfer Monitoring  Comment Category  Population Selection Selection Tool PS Query                                  | Edit Prompts                                    |                           |
| ETC082 NSLDS Transfer Monitoring  Checklist Item  100 ETC082 NSLDS Transfer Monitoring  Comment Category  Population Selection  Selection Tool PS Query Query Name CTC FA SB PS NSLDS T | Edit Prompts<br>M CHKL REQ Launch Query Manager | Preview Selection Results |

- 8. A Query Prompts pagelet displays.
- 9. Select values for the following fields:
  - Institution
  - Aid Year
  - Checklist Item
- 10. Select the **OK** button.

| ×                 |
|-------------------|
| Help              |
| Query Prompts     |
| Institution WA220 |
| Aid Year 2016 🔍   |
| Checklist ETC062  |
| ОК                |
| Cancel            |
|                   |
|                   |

- 11. The 3C Engine Parameters page displays.
- 12. Select **Preview Selection Results** and choose a student listed to validate in later section.
- 13. Select the **Return** button.

| evie | w selection results |         |             |      |
|------|---------------------|---------|-------------|------|
|      |                     |         |             |      |
|      | Return              |         |             |      |
|      | I Veterni           |         |             |      |
|      | I CELETT            |         |             |      |
| _    | ID ID               | A: J.V. | 1           | New  |
|      | ID                  | Aid Yr  | Institution | Name |

- 14. The 3C Engine Parameters tab displays.
- 15. Select the Manage Duplicate Assignment Tab.
- 16. Select the **Check Duplicate Checklist** checkbox from the Duplicate Checklist Check section.
- 17. Select **Match** from the **Variable Data** drop-down menu in the Additional Conditions to Prevent Duplicate Checklist subsection.
- 18. Select the **Run** button.

| 3C Engine Parameters | Manage Duplicate Assignment     | -          |                |                    |       |              |
|----------------------|---------------------------------|------------|----------------|--------------------|-------|--------------|
| Run Control ID       | Assn_Chklist                    |            | Report Manager | Process Monitor    | Run   |              |
| uplicate Communic    | ation Check                     |            |                |                    |       |              |
| Check Duplicate C    | ommunication                    | Explain    |                |                    |       |              |
| Additional Condition | ons to Prevent Duplicate Com    | munication |                |                    |       |              |
| Cor                  | Variable Data                   |            | ~              | Explain<br>Explain |       |              |
| Duplicate Checklist  | Check                           |            |                |                    |       |              |
| Check Duplicate      | Checklist                       | Explain    |                |                    |       |              |
| Additional Cond      | litions to Prevent Duplicate Ch | ecklist    |                |                    |       |              |
|                      | Variable Data Match             |            | ~              | Explain<br>Explain |       |              |
|                      |                                 |            |                |                    |       |              |
| Save 🗄 Notify        |                                 |            |                |                    | 📑 Add | Dpdate/Displ |

- 19. The Process Scheduler Request page displays.
- 20. Select the **OK** button.

| rocess Scheduler Request           |              |                                 |              |                 |              |
|------------------------------------|--------------|---------------------------------|--------------|-----------------|--------------|
| User ID 201253052                  |              | Run Control ID                  | Assn_Chklist |                 |              |
| Server Name Recurrence Time Zone Q | ✓ Run Da     | te 12/14/2018 ×<br>ne 8:58:50AM | Reset        | to Current Date | /Time        |
| Select Description                 | Process Name | Process Type                    | *Type        | *Format         | Distribution |
| SC ENGINE                          | 3CENGINE     | Application Engine              | Web 🗸        | TXT V           | Distribution |
| OK Cancel                          |              |                                 |              |                 |              |

- 21. The Manage Duplicate Assignment tab displays.
- 22. Make note of the assigned **Process Instance** number.
- 23. Select the **Process Monitor** link.
- 24. The Process Monitor page displays.
- 25. On the Process List tab, select **Refresh** until **Run Status** = Success and **Distribution Status** = Posted.

| Proce    | ess List                        | Server Lis | t                                                          |                 |                  |                                                                |            |                        |          |
|----------|---------------------------------|------------|------------------------------------------------------------|-----------------|------------------|----------------------------------------------------------------|------------|------------------------|----------|
| View     | Process I                       | Request F  | For                                                        |                 |                  |                                                                |            |                        |          |
| U<br>Run | Jser ID 201<br>Server<br>Status | 253052 →   | Q     Type       V     Name       V     Distribution State | v<br>Q<br>Itus  | Last<br>Instance | ✓   1     From   Instance To     ✓   ✓     ✓   Save On Refresh | Days 🗸     | Refre                  | sh       |
| Proc     | ess List                        |            |                                                            |                 |                  | Personalize   Find   View All                                  | 2 🔣        | First 🕚 1-2 of         | 2 🛞 Last |
| Select   | Instance                        | Seq.       | Process Type                                               | Process<br>Name | User             | Run Date/Time                                                  | Run Status | Distribution<br>Status | Details  |
|          | 21356576                        |            | Application Engine                                         | 3CENGINE        | 201253052        | 12/14/2018 8:58:50AM PST                                       | Success    | Posted                 | Details  |
|          | 21356552                        |            | Application Engine                                         | 3CENGINE        | 201253052        | 12/13/2018 9:20:41AM PST                                       | Success    | Posted                 | Details  |
|          |                                 |            |                                                            |                 |                  |                                                                |            |                        |          |
| Go bao   | ck to 3C En                     | gine       |                                                            |                 |                  |                                                                |            |                        |          |
| 🔒 Sa     | ave 🔛 N                         | lotify     |                                                            |                 |                  |                                                                |            |                        |          |
| rocess   | s List   Serv                   | er List    |                                                            |                 |                  |                                                                |            |                        |          |

- 26. The process of assigning the checklist is now complete.
- 27. Next, the checklist will be validated.

## Validate Checklist Assigned

You must have at least one of these local college managed security roles:

- ZD FA Director
- ZD FA Student Aid Info
- ZZ FA Student Aid Info

If you need assistance with the above security roles, please contact your local college supervisor or IT Admin to request role access.

### Navigation: NavBar > Navigator > Financial Aid > View Financial Aid Status

- 1. The Financial Aid Status search page displays.
- 2. Enter the **ID** from the Preview Selection Results step in previous section.
- 3. Enter the **Academic Institution**.
- 4. Enter the **Aid Year**.
- 5. Select the **Search** button.

| Financial Aid Status                                                                          |
|-----------------------------------------------------------------------------------------------|
| Enter any information you have and click Search. Leave fields blank for a list of all values. |
| Find an Existing Value                                                                        |
| Search Criteria                                                                               |
|                                                                                               |
| ID begins with 💛 201277808                                                                    |
| Academic Institution = V WA220 Q                                                              |
| Aid Year = 🗸 2016 🔍                                                                           |
| National ID begins with $\checkmark$                                                          |
| Campus ID begins with $\vee$                                                                  |
| Last Name begins with $\vee$                                                                  |
| First Name begins with $\vee$                                                                 |
| Case Sensitive                                                                                |
|                                                                                               |
|                                                                                               |
| Search Clear Basic Search 🖾 Save Search Criteria                                              |
|                                                                                               |
| Search Results                                                                                |
| View All First (1) of 1 (1) Last                                                              |
| ID Academic Institution Aid Year National ID Date of Birth Name                               |
| 201277808 WA220 2016 ******** 06/27/1977 Foster, Archer                                       |
|                                                                                               |

- 6. The Financial Aid Status page displays.
   7. Ensure the checklist has been added to the student checklist.

| Financial Aid<br>Financial Aid Status |                              |                               |                               |
|---------------------------------------|------------------------------|-------------------------------|-------------------------------|
| Foster, Archer                        | ID 2012                      | 277808                        |                               |
| Aid Year                              | 2015-2016 Financial Aid Year | Packaging Status Summary      |                               |
| Institution                           | WA220                        | Aid Application Status        | Active                        |
| National ID                           | 200944389                    | Package Status                | Packaging Completed           |
| Campus ID                             |                              | SAP                           | Meeting Satis Acad Progress   |
| Birthdate                             | 06/27/1977                   | Review Status                 | Review Complete               |
| Dependency                            | Independent w/Primary EFC    | INST Verification Status      | Non Select                    |
| Date Application Received             | Official                     | Verification Flag             | ED Verification Complete      |
| CPS Process Date                      | 12/01/2015                   | Verification Status           | Verified                      |
| Institution Process Date              | 12/04/2015                   | Disbursement Hold             |                               |
| Correction Status                     |                              |                               |                               |
| Correction Status Date                |                              |                               |                               |
| Checklists                            |                              | Personalize   Find   View All | 🖾 🛛 😨 🛛 First 🕚 1 of 1 🛞 Last |
| Item Code Description                 |                              | Status Date                   | Status                        |
| ETC062 NSLDS Tra                      | nsfer Monitoring             | 12/14/2018                    | Initiated                     |

- 8. The validation is now complete.
- 9. Next the final step: process NSLDS.

## Process NSLDS

You must have at least one of these local college managed security roles:

- ZD FA NSLDS Prcs
- ZZ FA NSLDS Prcs

If you need assistance with the above security roles, please contact your local college supervisor or IT Admin to request role access.

### Navigation: NavBar > Navigator > Financial Aid > File Management > NSLDS > Process NSLDS Request

- 1. The NSLDS Request search page displays.
- 2. Enter a New or existing **Run Control ID**.
- 3. Select the **Add** or **Search** button.

| NSLDS Request           |                 |   |
|-------------------------|-----------------|---|
| Find an Existing Value  | Add a New Value |   |
| Run Control ID NSLDS_Pr | rocess          | × |
| Add                     |                 |   |

- 4. The NSLDS Request page displays.
- 5. Create the transfer monitoring request by entering the following information in the **Parameters** section:
  - Institution
  - School Code
  - Aid Year
  - Branch Code
  - ・ File Path

6. Complete the following steps in the **Population Selection:** 

- Check the **Population Selection** checkbox.
- Select PS Query from the Selection Tool drop-down menu.
- Select the Query Name: CTC\_FA\_SB\_PS\_NSLDS\_REQ.
- 7. Select Edit Prompts link.

| NSLDS Request                 |                            |                                |                  |
|-------------------------------|----------------------------|--------------------------------|------------------|
| Run Control ID NSLDS_Process  | Report Manager             | Process Monitor Run            |                  |
| Parameters                    |                            |                                |                  |
| *Institution WA220 🔍 *Scho    | ol Code 003796 Q           | Last Submittal Date 03/05/2018 |                  |
| *Aid Year 2016 🔍 *Bran        | ch Code 00                 | Last Sequence 02               |                  |
| *File Path                    |                            |                                |                  |
| Population Selection          |                            |                                |                  |
| Population Selection          |                            |                                |                  |
| Selection Tool PS Query       | Edit Prom                  | pts                            |                  |
| Query Name pro_rA_ab_ra_Nacba | Launch Q                   | uery Manager Preview Selection | Results          |
| Request Type                  |                            |                                |                  |
| Financial Aid History only    | O Transfer Monitoring only | O Both FAH and T               | И                |
| Student Override              |                            |                                |                  |
| Student Override              |                            |                                |                  |
| Save Notify                   |                            | 📑 Add                          | 🔎 Update/Display |

- 8. The Query Prompts pagelet displays.
- 9. Enter the following:
  - Institution
  - Aid Year
  - **Checklist** (The first three letters of the code are institution specific. Example: ETC062)
- 10. Select the **OK** button.

|                     | ×    |
|---------------------|------|
|                     | Help |
| Query Prompts       |      |
| Institution WA220 Q |      |
| Aid Year 2016 🔍     |      |
| Checklist ETC062    |      |
| OK                  |      |
| Cancel              |      |
|                     |      |
|                     |      |
| 1                   |      |

- 11. The NSLDS Request page displays.
- 12. Select the **Transfer Monitor only** radio button.
- 13. In the Transfer Monitoring Parameters section, enter the following data:
  - Enrollment Date = 1/5/20xx (Term Start Date)
    - Monitor Begin Date = Current Date (same date as checklist assignment)
- 14. Select the **Preview Selection Results** link.

- 15. The Preview Selection Results page displays.
- 16. Select the **Return** button.
- 17. Select the **Run** button.

| Run Control ID, NSLDS, Propose                 | Report Manage              | r Process Monitor   | Run                    |
|------------------------------------------------|----------------------------|---------------------|------------------------|
| Kui contro lo Nocos_Process                    | Report Manage              | Frocess Monitor     |                        |
| Parameters                                     |                            |                     |                        |
| *Institution WA220                             | *School Code 003796        | Last Submittal Date | 03/05/2018             |
| *Aid Year 2016 🔍                               | *Branch Code 00            | Last Sequence       | 02                     |
| *File Path                                     |                            |                     |                        |
| Population Selection                           |                            |                     |                        |
| Population Selection                           |                            |                     |                        |
| Selection Tool PS Query                        | Edit Pro                   | mpts                |                        |
| Query Name CTC_FA_S                            | SB_PS_NSLDS_REQ Q Launch   | Query Manager Pre   | view Selection Results |
| Request Type                                   |                            |                     |                        |
| O Financial Aid History on                     | y Transfer Monitoring only |                     | h FAH and TM           |
|                                                |                            |                     |                        |
| Transfer Monitoring Parameters                 |                            |                     |                        |
| Transfer Monitoring Parameters Enrollment Date | Monitor Begin Date         | De De               | lete from TM           |
| Transfer Monitoring Parameters Enrollment Date | ij Monitor Begin Date      | De                  | lete from TM           |

- 18. The Process Scheduler Request page displays.
- 19. Select the **OK** button.
- 20. The NSLDS Request page displays.
- 21. Make note of the newly assigned **Process Instance** number.
- 22. Select the **Process Monitor** link.
- 23. The Process Monitor page displays.
- 24. On the Process List tab, select the **Refresh** button until the **Run Status** = Success and the **Distribution Status** = Posted.
- 25. Select the **Details** link.
- 26. The Message Log page displays.
- 27. Verify that the details in the **Message Log** file states that the NSLDS Request file *<file path name used above>* TRNINFIN.## successfully created.
- 28. Sample message: **NSLDS Request file** /u01/app/psrepo/Interface/CSTRANSFER/WA171/ NSLDS2016/ TRNINFIN.01
- 29. Note the TRNINFIN.xx file created to use during the Upload/Download process.
- 30. You have successfully processed a NSLDS Request.
- 31. End of procedure.